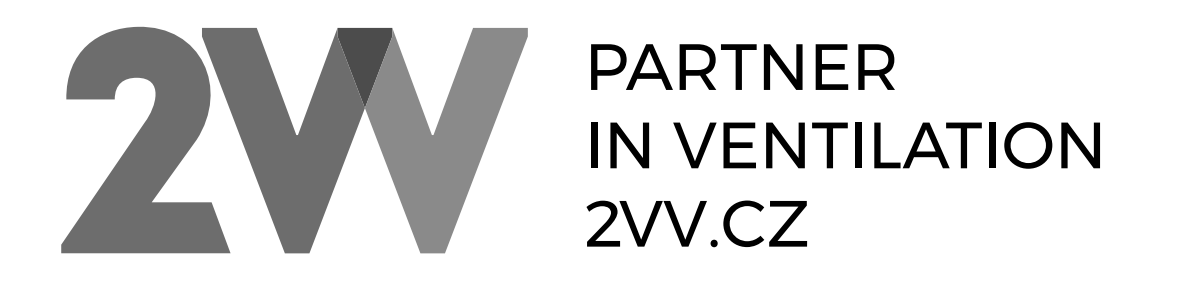

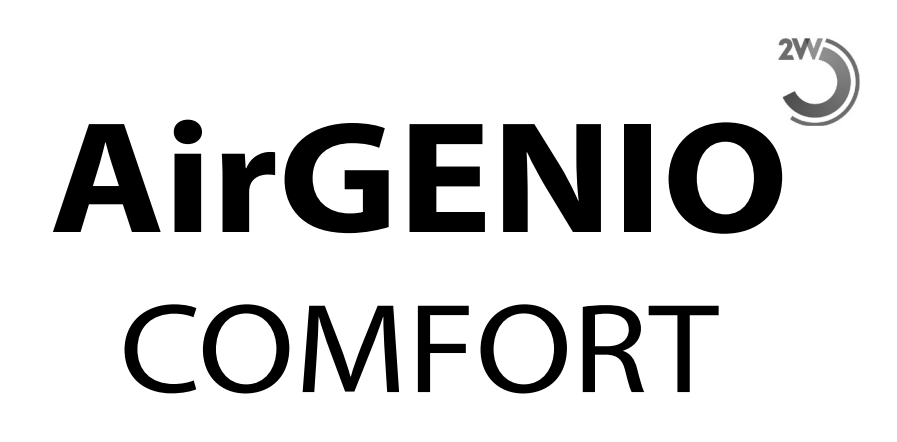

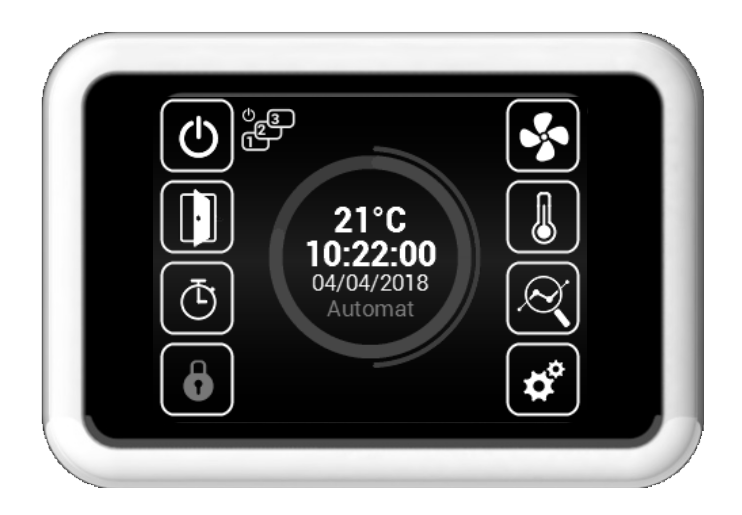

Návod k obsluze

# CE EAE

CZ

### CTĚTE POZORNĚ!

#### Před prvním uvedením do provozu zkontrolujte:

- · že zařízení je správně upevněno na nosné konstrukci
- že zařízení je řádně uzavřeno
- · že elektrické napájení je řádně připojeno, včetně uzemnění a ochrany vnějších spouštěčů.
- že všechny prvky elektrických součástek jsou řádně připojené
- že instalace odpovídá všem instrukcím tohoto návodu
- že žádný nástroj nebo jiný předmět, který by ji mohl poškodit, nezůstal v zařízení

#### 🕂 POZOR!

- Všechny zásahy nebo změny na vnitřním propojení jsou zakázány a vedou ke ztrátě záruky.
- Doporučujeme použít námi dodávané příslušenství. V případě pochybností ohledně možnosti použití nepůvodního příslušenství kontaktujte svého dodavatele.

#### SPUŠTĚNÍ

Po zapnutí přívodu hlavního napájení se rozsvítí displej ovladače a načtou se servisní data. Zařízení je připraveno ke spuštění až po kompletním načtení servisních dat.

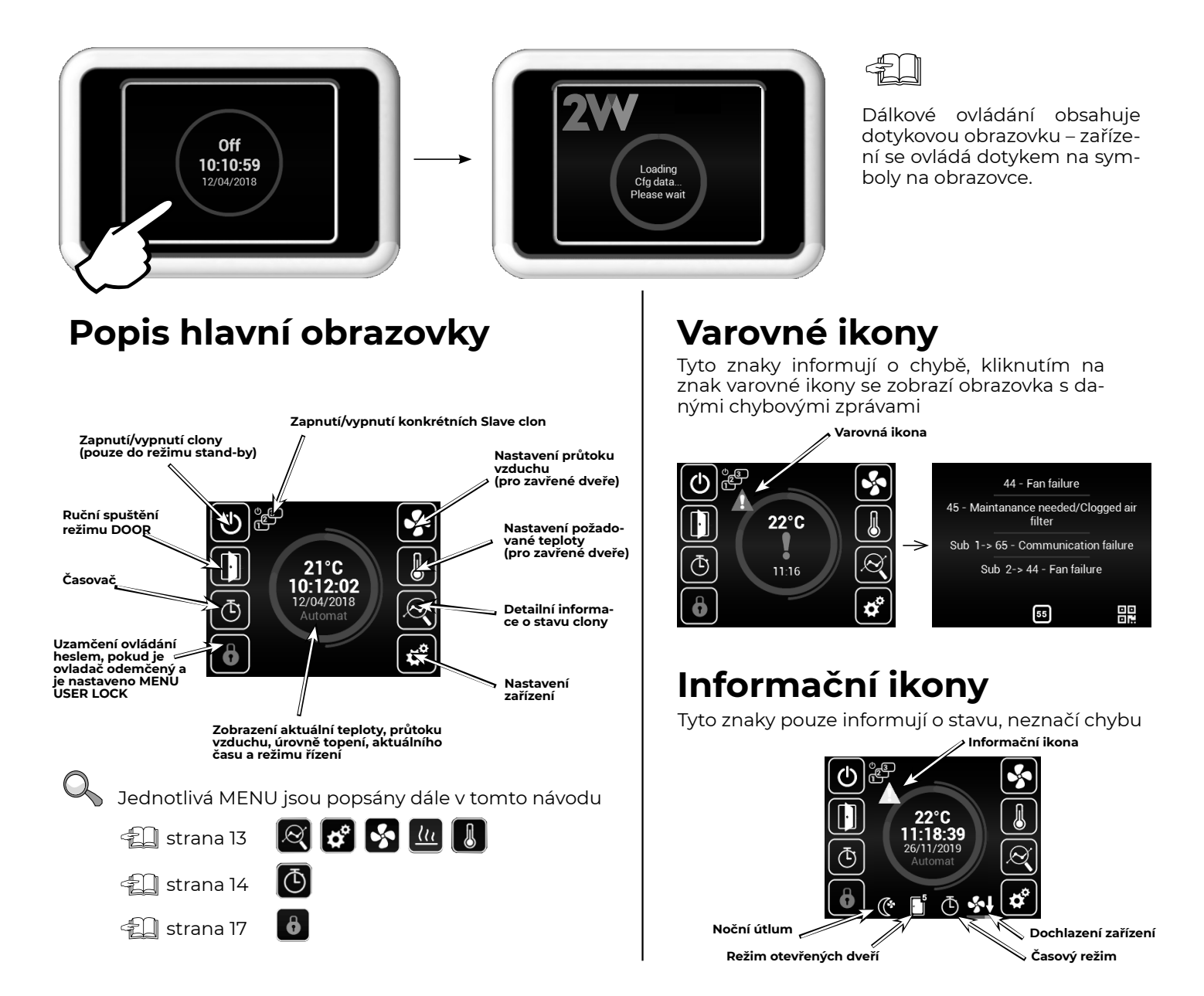

🛛 Aktuální stav

Tato obrazovka zobrazuje detailní stav clony a hodnoty senzorů:

- Aktuální nastavený průtok vzduchu (krok nebo %), informační ikony
- Teploty vzduchu na nasávání\*, výfuku\*, teplotu v místnosti\* a teplotu vně budovy\*
- (\* v případě že jsou nainstalována a povolena příslušná čidla)
- Nastavený výkon ohřívače (pokud je součástí)

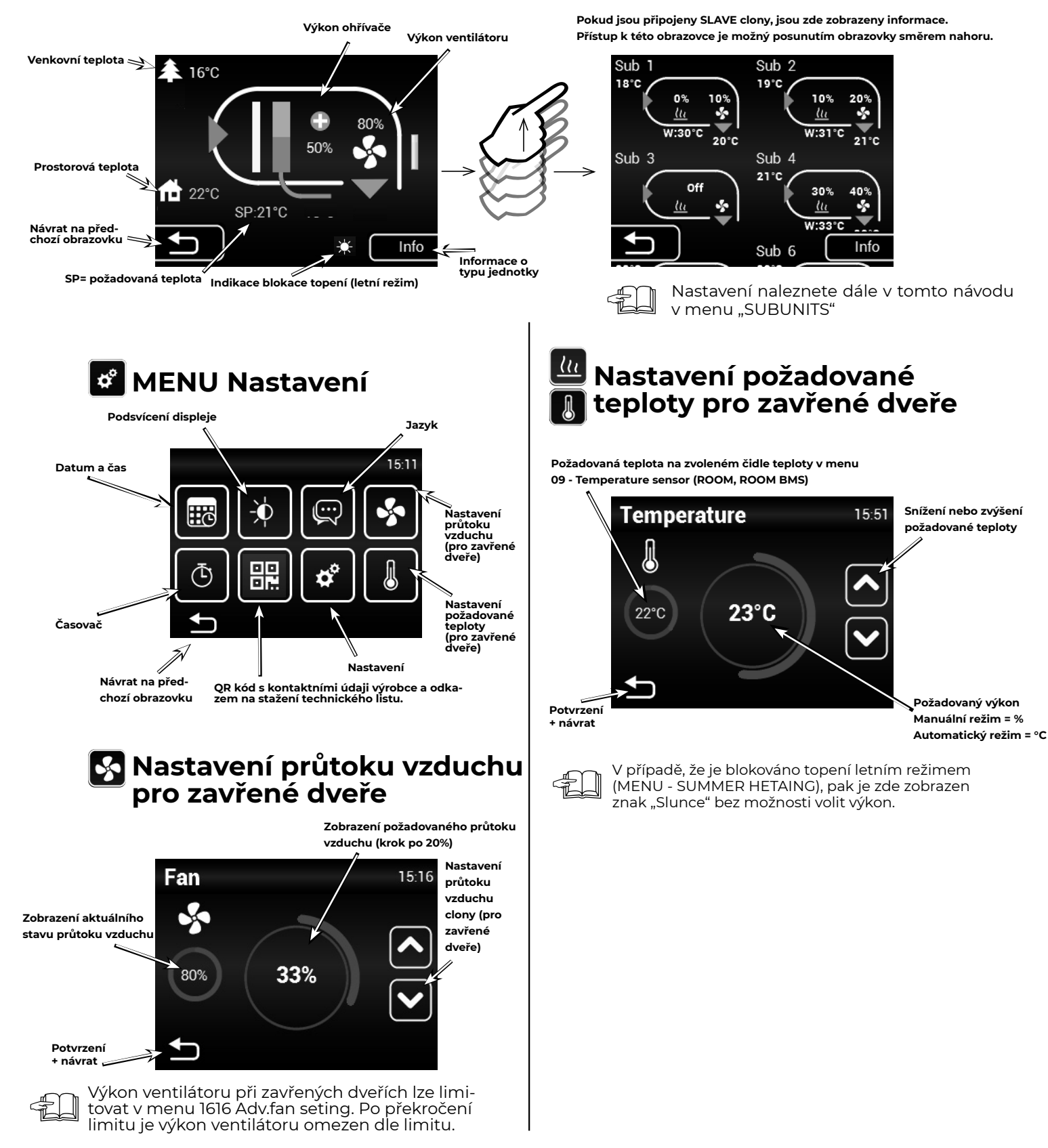

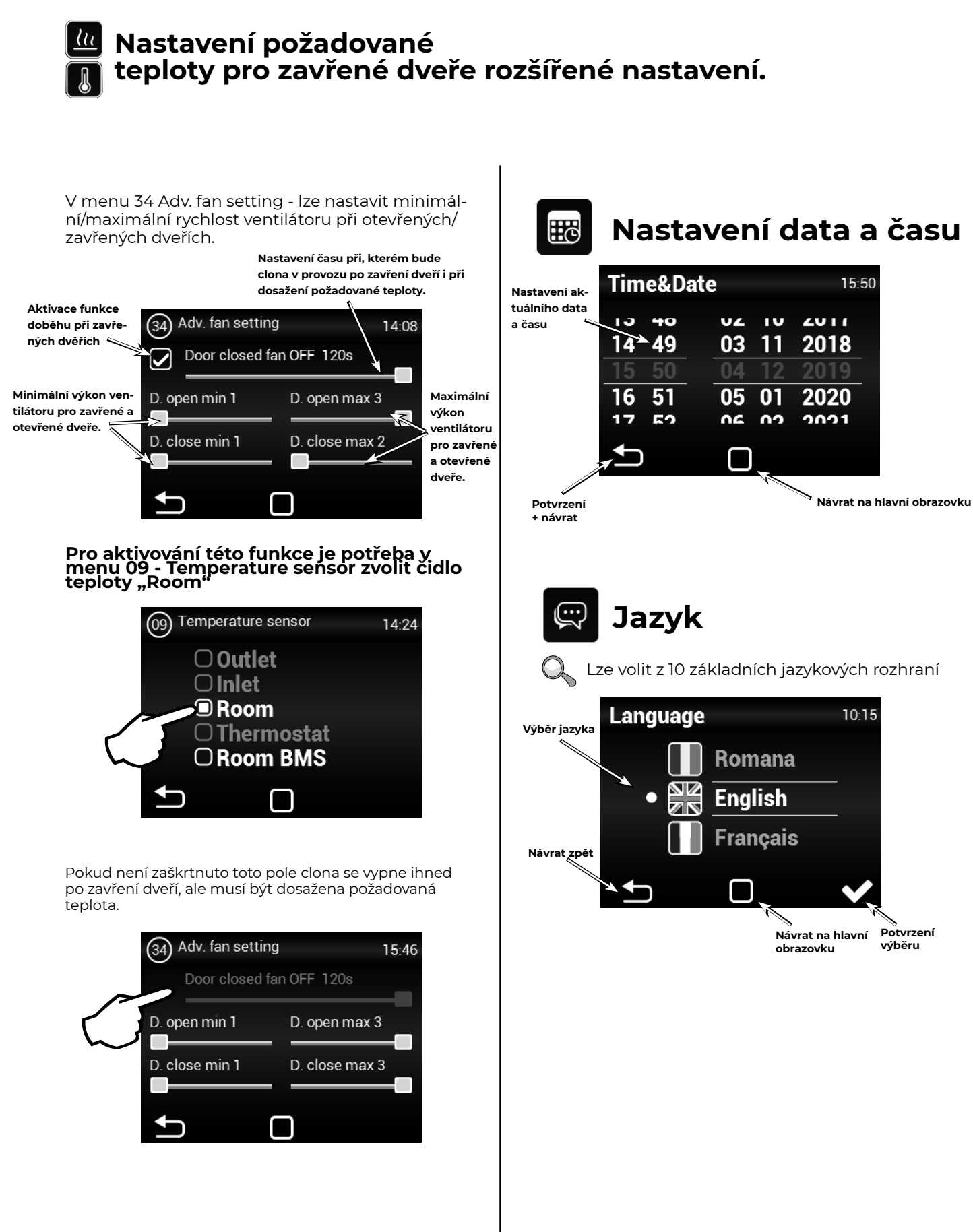

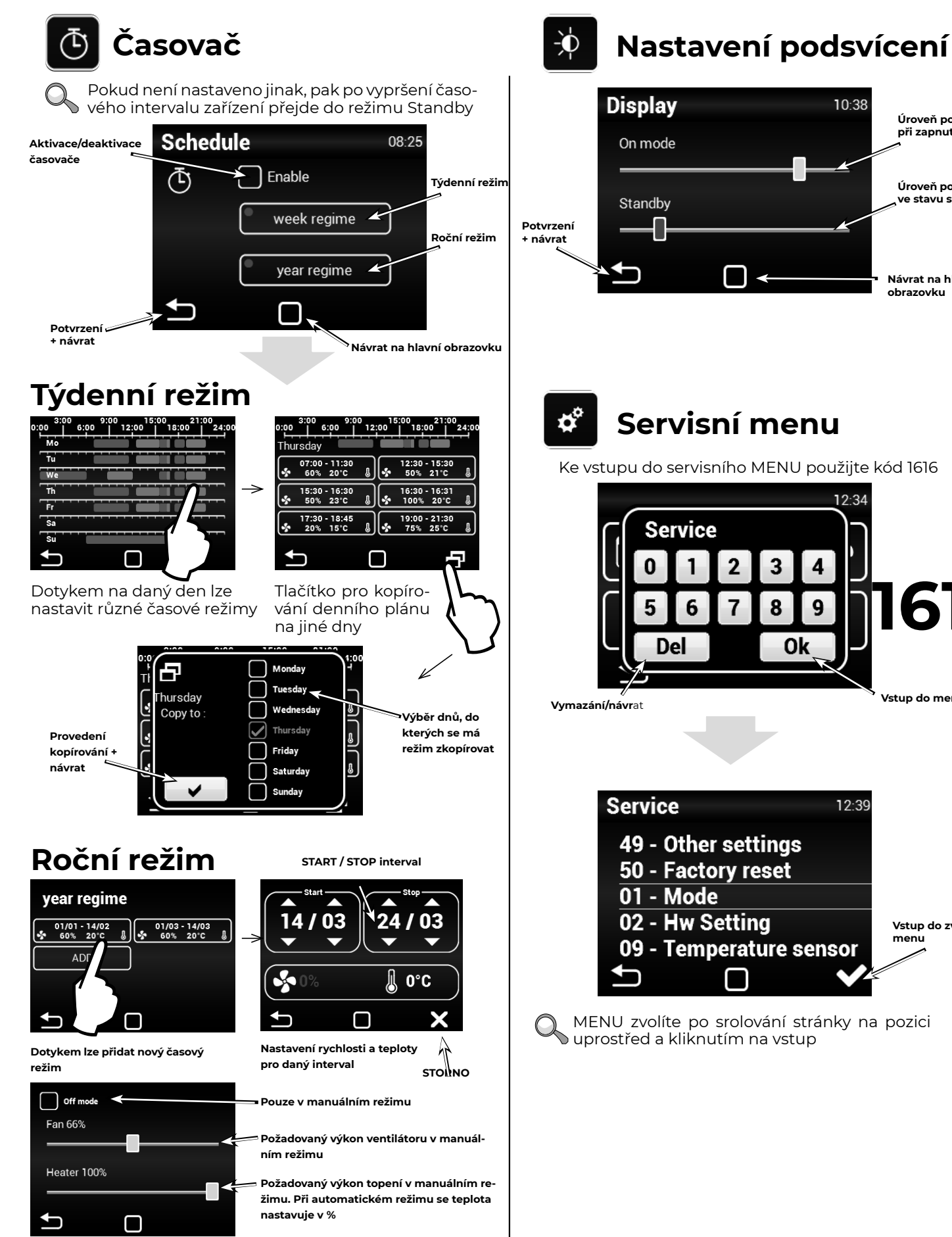

10:38

12.34

12:39

4

9

Úroveň podsvícení při zapnutém stavu

Úroveň podsvícení e stavu stand-by

Návrat na hlavní obrazovku

616

Vstup do menu

Vstup do zvoleného

menu

#### 01 - MODE

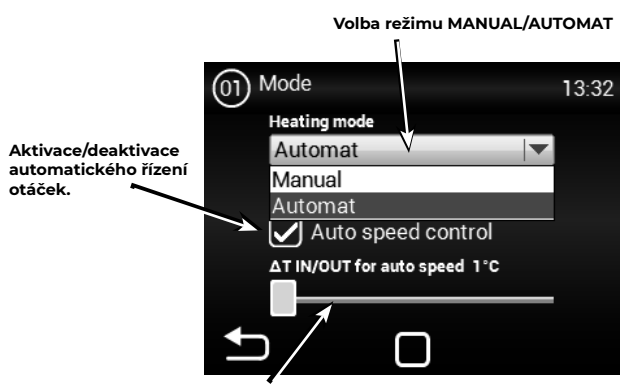

Nastavení rozdílu venkovní a vníitřní teploty.

 Pokud nastavíte funkci AUTO nebo MANUAL, mohou se v servisním MENU zakázat/povolit určité položky

#### Manuál:

pracuje dle nastaveného výkonu topení/větrání

#### Automat:

Topí automaticky a snaží se dosáhnout požadovanou teplotu na zvoleném čidle. Ventilátor pracuje dle nastaveného výkonu pokud není zvolen režim (Auto speed control)

Auto speed control: automaticky reguluje výkon ventilátoru na základě rozdílu teploty

#### 02 - HW SETTING

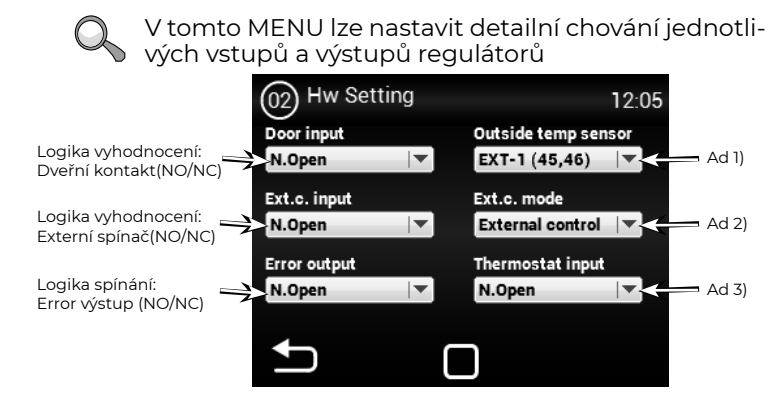

Ad 1) - Aktivace / nastavení vnějšího teplotního senzoru. Možné volby:
None - žádný senzor není připojen - neaktivní
EXT-1 (45,46) - připojen senzor (musí být na svorkách 45 a 46)
BMS - senzor teploty aktivní a použitý z nadřazeného systému

Ad 2) - Nastavení chování vstupu externího kontaktu. Možné volby: None - neaktivní

> External control - Externí zapínání/vypínání zařízení Night reduction - Aktivace/deaktivace nočního útlumu (nastavení popsáno dále v tomto návodu)

Ad 3) - Logika vyhodnocení: Thermostat

#### **06 - FILTER TIMER**

Toto menu umožňuje nastavení doby (dle motorhodin) po které dojde k vyhlášení doporučení o výměně filtrů, případně reset časovače po výměně filtrů

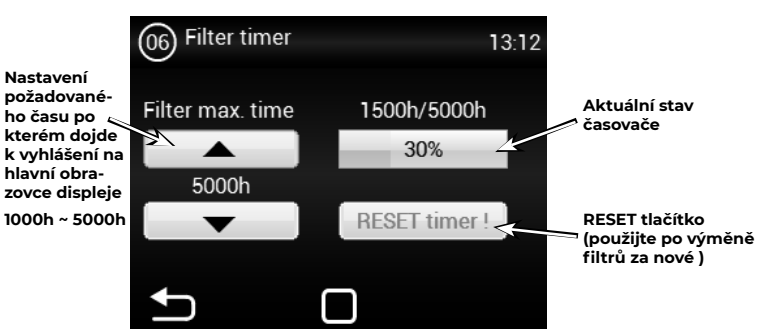

Ukázka zobrazení stavu zaneseného filtru na hlavní obrazovce

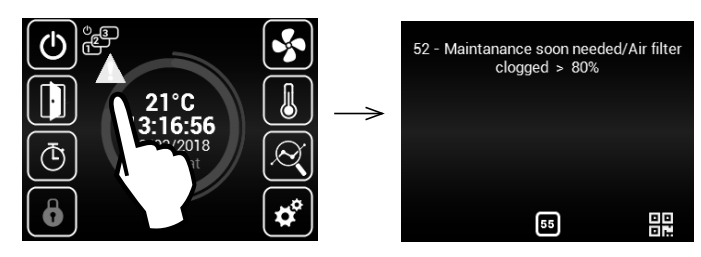

### **09 - TEMPERATURE SENSOR**

#### 🔵 Dostupné pouze v Automatickém režimu.

V tomto menu lze zvolit teplotní čidlo, které bude použito pro primární řízení teploty

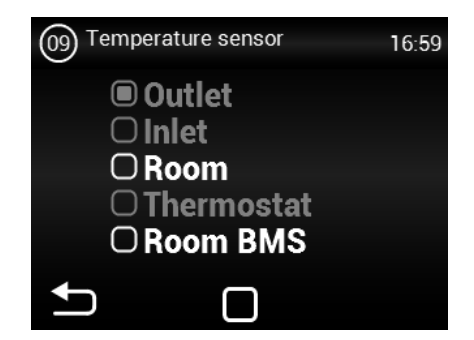

Room - Teplotní čidlo prostorové (například v místnosti) Room BMS - Teplotní čidlo prostorové z nadřazeného systému

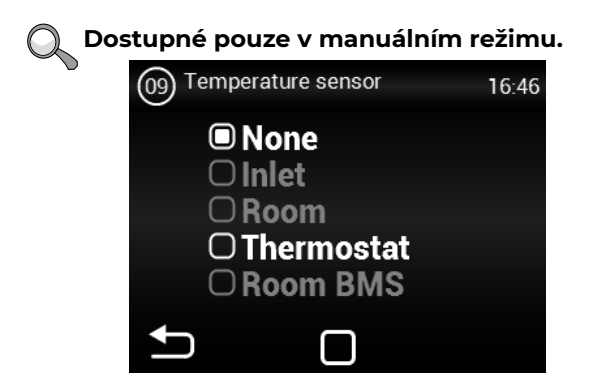

### 20 - MODBUS RTU

Toto MENU umožňuje nastavení komunikačních parametrů pro Modbus RTU

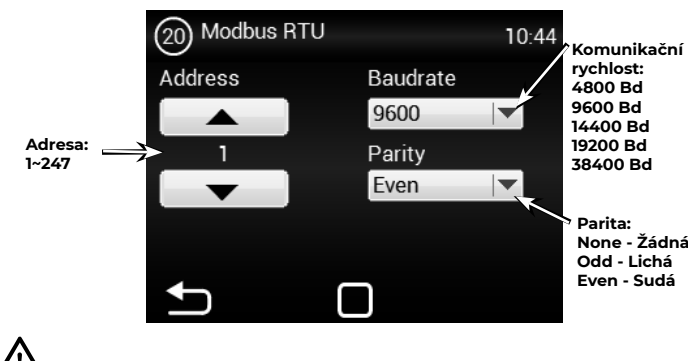

### 23 - USER LOCK

Toto MENU umožňuje nastavení omezení ovládání regulátoru pomocí paneluv několika úrovních

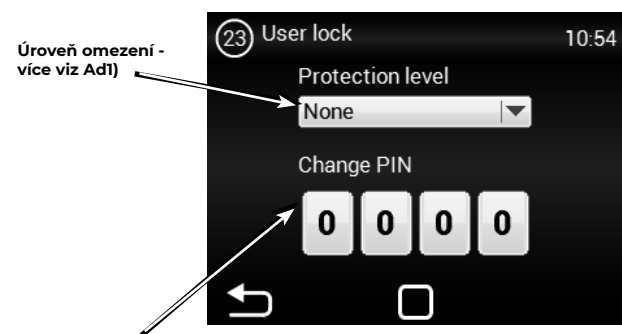

Zadání PINU 0000~9999 (pouze číselné hodnoty)

<u>ad1) Možné volby:</u>

None - Omezení není aktivní On/Off - Pouze možnost Zapnout/Vypnout a vstup do Informačního menu

jsou dostupné z hlavní obrazovky On/Off, Temp, Flow - Dostupné bez hesla je Zapnout/Vypnout, Informační menu, Nastavení teploty, Nastavení proudění vzduchu Full - Dostupné bez hesla je pouze Informační menu

User mode - Speciální uživatelský mód viz obrázek níže

### **28 - SUMMER HEATING**

Toto MENU umožňuje nastavení omezení topení v letních měsících Defaultně nastaven zimní režim. Aktivace funkce umožní topit i v létě

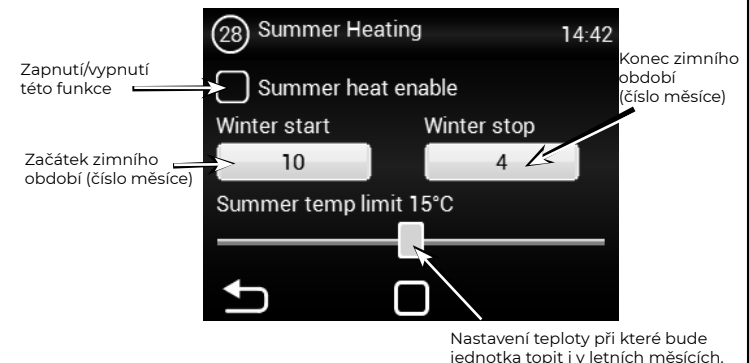

# **29 - NIGHT REDUCTION**

Denne MENY lar deg stille nattens tilbakeslagstemperatur når døren er lukket.

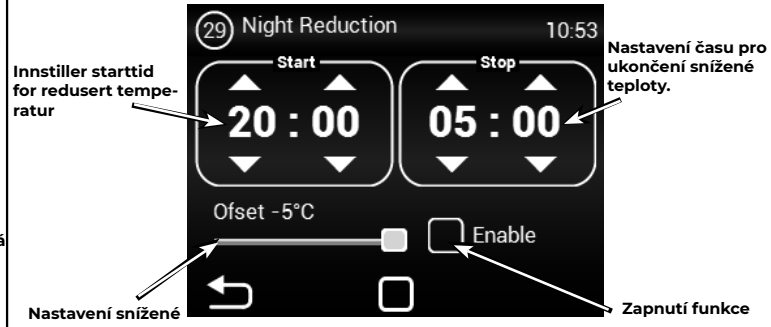

teploty rozsah -1~-5°C

V tomto menu lze nastavit snížení teploty až o pět stupňů v nastaveném čase oproti nastavené (požadované) teplotě.

## **30 - DOOR CONTACT**

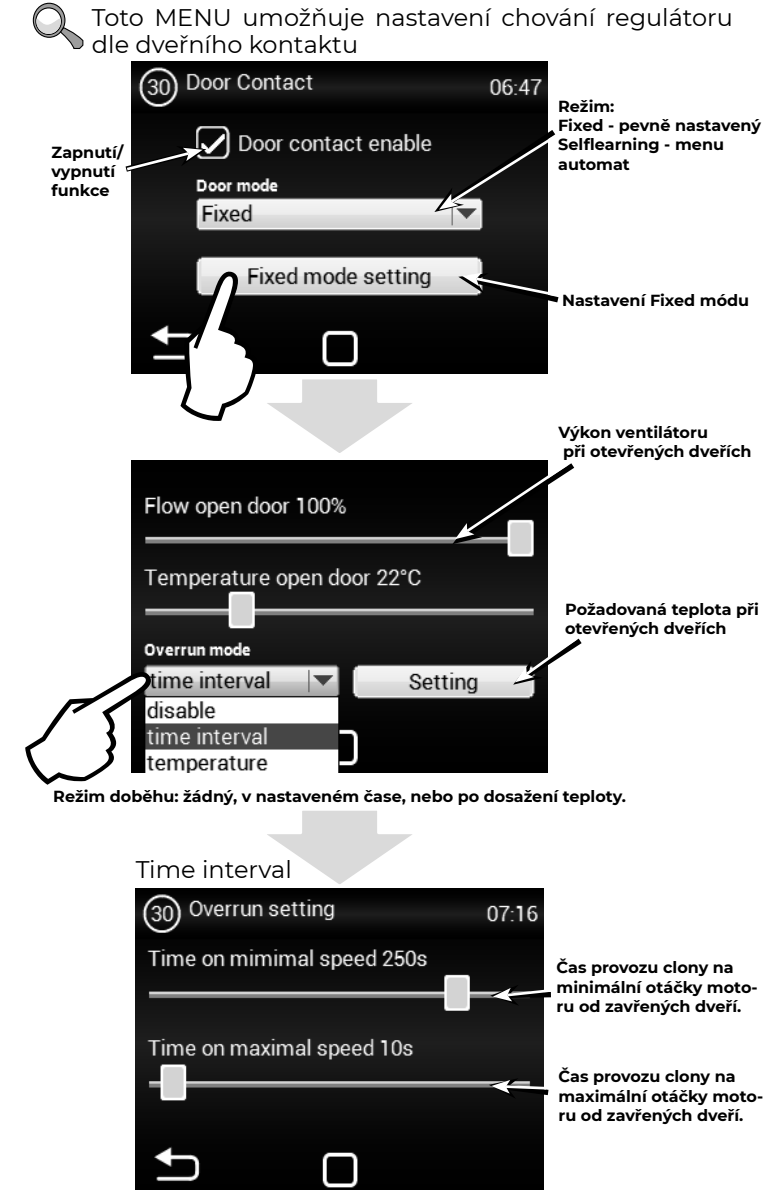

**2VV.** Creating innovative solutions for you and your business since 1995.

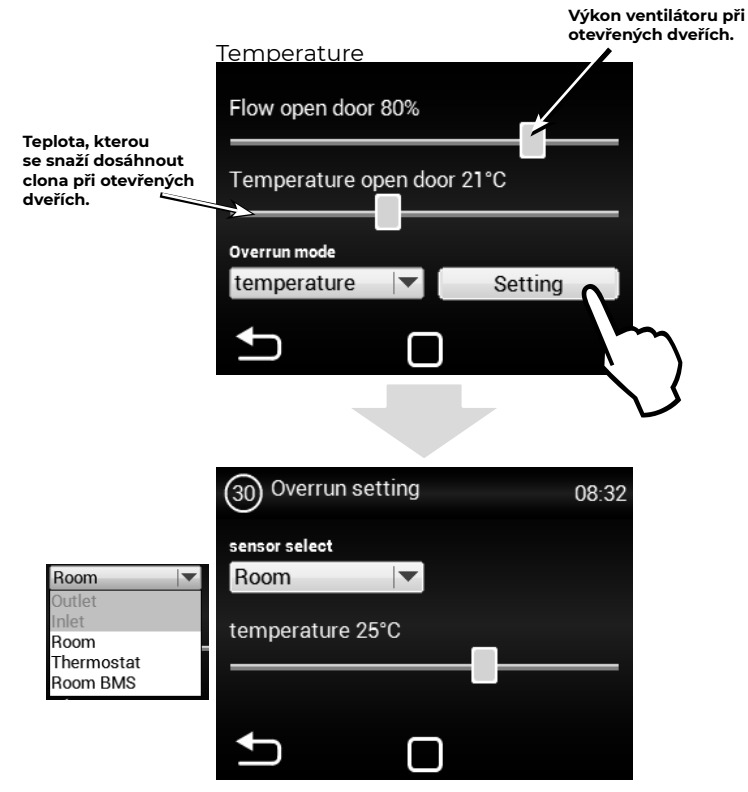

V tomto menu lze nastavit, které čidlo bude aktivní a teplotu, kterou se clona bude snažit dosáhnout po zavření dvěří, aby dorovnala tepelnou ztrátu. Po dosažení nastavené teploty, clona přechází do zvoleného režimu automat/manuál.

#### **Funkce Selflearning**

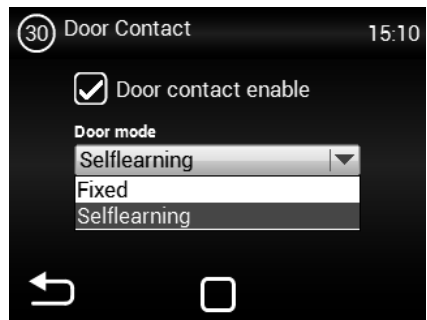

Selflearning - je dostupný pouze v režimu automat a aktivní funkci (Auto speed control) podle počtu otevření dveří optimalizuje dobu kdy je clona v provozu i při zavřených veří.

#### Potřeba nastavit pro aktivaci Selflearnig.

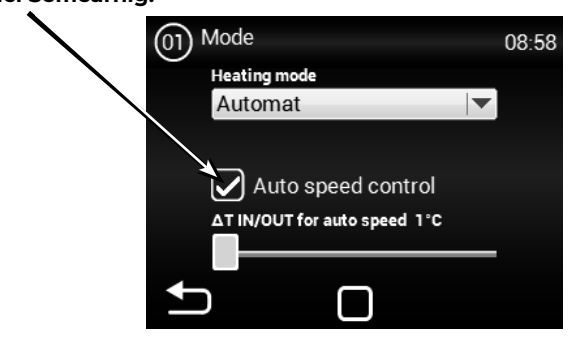

### **31 - WATER ANTIFREEZE**

Toto MENU je dostupné pouze u jednotek s vodním výměníkem

Nastavení teploty pro aktivaci ochrany výměníku.

| (31) Water antifreeze | 13:39 |
|-----------------------|-------|
| Antifreeze air 5°C    |       |
|                       |       |
|                       |       |
|                       |       |

Menu slouží pro definování ochrany vodního výměníku. Pokud nebude tato funkce označena nebude aktivována ochrana vodního výměníku.

#### **32 - SUBUNITS**

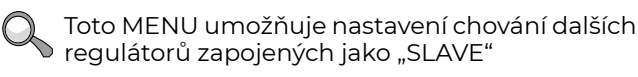

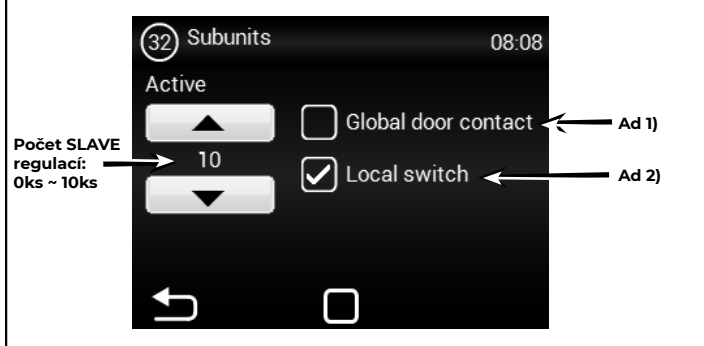

Ad 1) - Možnost použít jeden dveřní kontakt jako hlavní, jehož stav bude zasílán na SLAVE regulátory. Odpadá tedy nutnost zapojovat dveřní kontakt do každé regulace, pokud je takový požadavek.

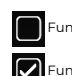

Funkce nepovolena = dveřní kontakt z MASTER nebude posílán na SLAVE regulace

unkce povolena = dveřní kontakt z MASTER bude posílán na SLAVE regulace

Ad 2) - Možnost aktivovat na hlavní obrazovce ikonu, pomocí které lze vypnout/ zapnout jednotlivé SLAVE regulátory. Pokud není tato funkce aktivní budou se vždy zapínat/vypínat všechny SLAVE regulátory najednou.

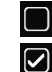

unkce nepovolena = Proběhne globální spínání/vypínání SLAVE regulátorů

Funkce povolena = Z hlavní obrazovky lze volit jednotlivé SLAVE regulátory, které můžete zapnout/vypnout

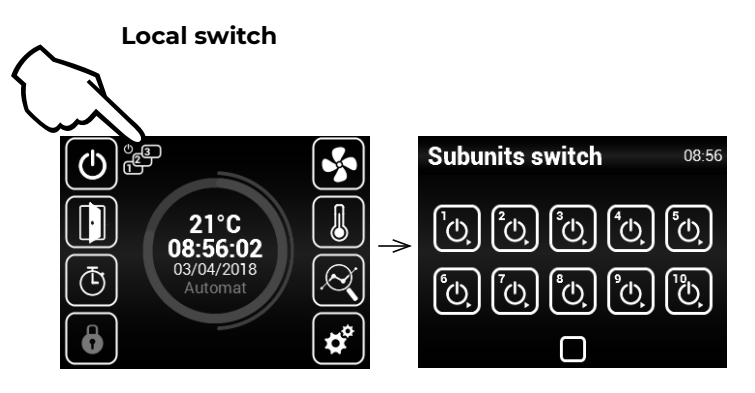

Na každé SLAVE jednotce je potřeba nastavit její adresu pomocí trimeru

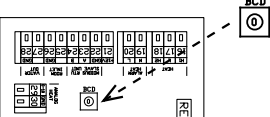

Parametr adresy slave:

| ADRESA | SLAVE UNIT | ADRESA | SLAVE UNIT |
|--------|------------|--------|------------|
| 1      | 1          | 6      | 6          |
| 2      | 2          | 7      | 7          |
| 3      | 3          | 8      | 8          |
| 4      | 4          | 9      | 9          |
| 5      | 5          | А      | 10         |

### 33 - ADV. WATER SETTING

Q

Toto MENU je dostupné pouze u jednotek s vodním výměníkem umožňuje pokročilá nastavení regulace vodního výměníku.

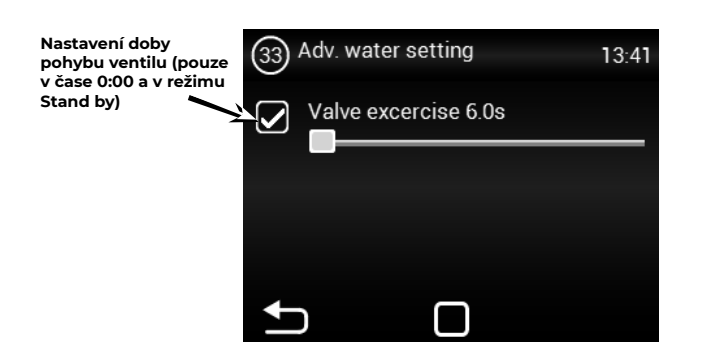

Při aktivaci této funkce dojde k otevření a zavření vodního výměníku jde o prevenci proti zaseknutí vodního ventilu. Jednotka musí být v režimu Stand by.

# 34 - ADV. FAN SETTING

MENU pro nastavení ventilátoru při zavření a otevření dveří. Umožňuje pokročilá nastavení řízení ventilátoru.

Čas po který bude ventilátor v provozu od chvíle, kdy byla dosažena požadovaná teplota+0,3°C na čídle ROOM v řežimu zavřené dveře. Toto nasatvení je dostupné pouze při zvoleném regulačním čidle ROOM (1616/Temperature sensor)

| (34) Adv. fan setting<br>Door closed fan | 0FF 120s      | Nastavení limitů<br>výkonu<br>ventilátoru pro otevře-<br>né dveře. Min - Max |
|------------------------------------------|---------------|------------------------------------------------------------------------------|
| D. open min 1<br>D. close min 1          | D. open max 3 |                                                                              |
| - <b></b>                                | <b>_</b> _    | Nastavení limitů<br>výkonu<br>ventilátoru pro zavře-<br>né dveře. Min - Max  |

Nastavené limity výkonu ventilátoru omezují rozsah řízení ventilátoru pro otevřené a zavřené dveře. Toto omezení se aplikuje na manuální i automatické řízení výkonu ventilátoru. Překročení limitů v jakémkoliv nastavení výkonu ventilátoru je signalizováno zčervenáním nastavovacího prvku a textem overruns.

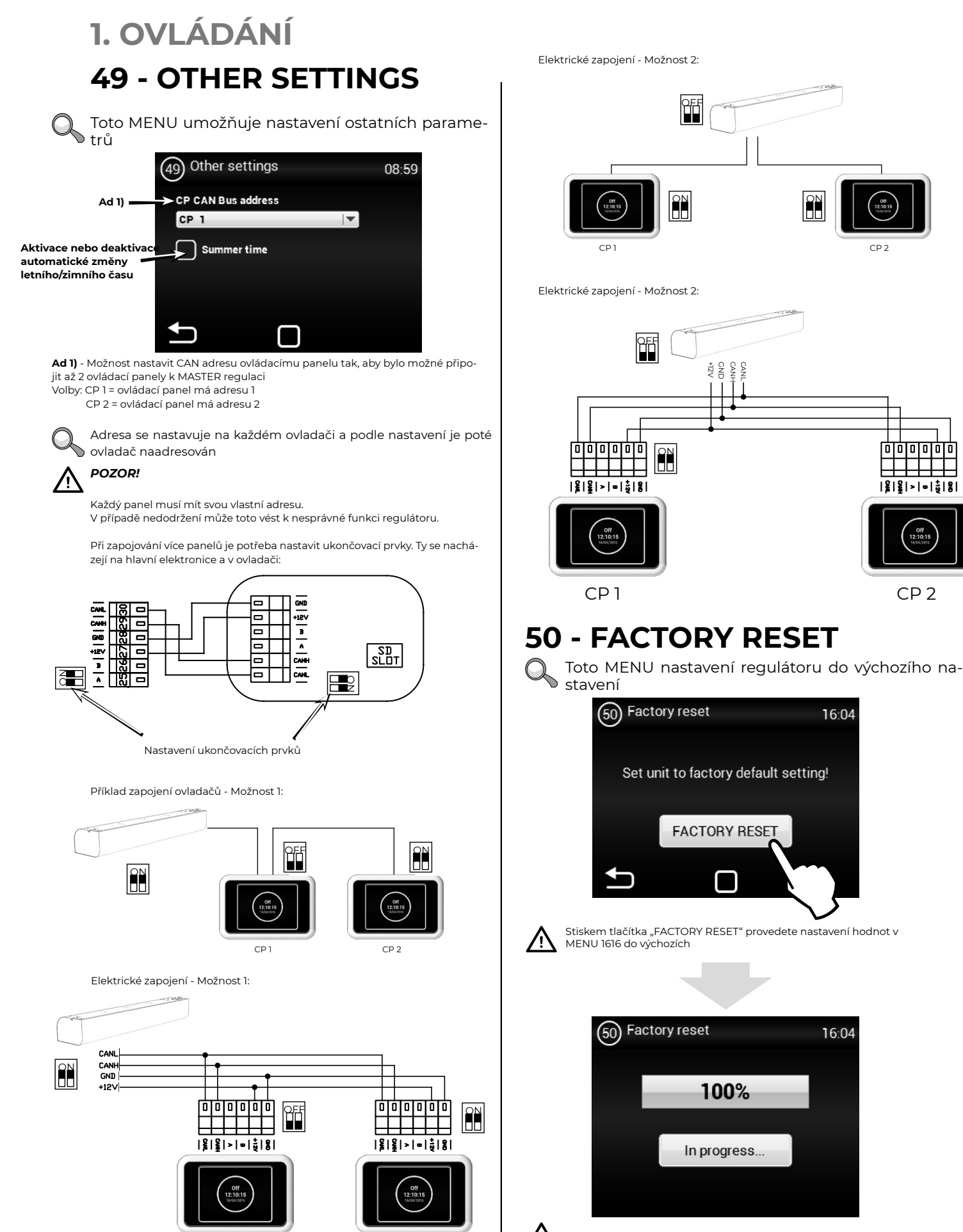

Po dokončení je doporučeno vypnout a zapnout hlavní napájení regulátoru /!`

CP 2

|**%**|**%**|>|∞|<sup>±</sup><sub>0</sub>|8

CP 2

16:04

16:04

CP 2

CP1

# 2. PORUCHOVÉ STAVY

#### 2.1 PORUCHOVÉ STAVY

V případě jakéhokoliv zásahu na vzduchové cloně musí být odpojen hlavní el. přívod. Pakliže si nejste jisti správností kroků, nikdy se do žádné opravy nepouštějte a přivolejte odborný servis !!!

| Popis                                   | Chování<br>zařízení               | Pravděpodobný problém                                                                | Řešení                                                                                                    |
|-----------------------------------------|-----------------------------------|--------------------------------------------------------------------------------------|----------------------------------------------------------------------------------------------------|
| 44 - Chyba<br>ventilátoru               | Zařízení<br>nefunguje             | Přehřátý ventilátor nebo poru-<br>cha tepelného kontaktu přívod-<br>ního ventilátoru | Zjistěte příčinu přehřátí motoru (vadné ložisko,<br>mechanická závada, zkrat…) popřípadě proveďte<br>výměnu motoru.                                                                                                    |
| 45 - Požadována<br>údržba/filtr zanesen | Zařízení<br>funguje               | Filtr nebo nastavený čas výmě-<br>ny byl dosažen                                     | Proveďte výměnu filtru. Po výměně nezapomeňte<br>provést RESET v MENU 1616 - FILTER TIMER                                                                                                    |
| 46 - Porucha<br>ohřívače                | Zařízení<br>nefunguje             | Závada na ohřívači                                                                   | Zkontrolujte ohřívač a stav bezpečnostního termo-<br>statu. Je zajištěno správné chlazení ohřívače?<br>Zkontrolujte chod motorů.                                                                                                    |
| 65 - Chyba komuni-<br>kace              | Zařízení<br>nefunguje             | Chyba v komunikaci                                                                   | Zkontrolujte zda-li komunikační kabel je správně<br>připojen a není poškozen. Respektujte schéma<br>připojení a zamezte jevům, které by mohly rušit<br>komunikaci (kabeláž v blízkosti vysokého napětí,<br>jevy v místě instalace vyvolávající rušení) |
| Zařízení nepracuje                      | Zařízení                          | Přerušený přívod el. energie                                                         | Zkontrolujte zda není přerušen přívod el. energie                                                                                                    |
| nefunguje                               | Prasklá pojistka                  | Zkontrolujte pojistku umístěnou na modulu<br>regulace                                |                                                                                                    |
| Topení samovolně<br>vypíná              | Zařízení<br>Funguje ale<br>netopí | Ohřívač se přehřívá                                                                  | Elektrický ohřívač se přehřívá díky nedostatečné-<br>mu průtoku vzduchu. Zkontrolujte zda běží venti-<br>látory naplno a zda není omezen přívod vzduchu<br>do zařízení.                                                                                |

#### A POZOR!

Před jakýmkoliv zásahem do vnitřku vzduchové clony musí být vypnut hlavní elektrický přívod. Vzduchovou clonu je nutné nechat vychladnout!

# 3. ZÁVĚREM

#### 3.1 ZÁVĚREM

V případě jakýchkoliv nejasností nebo dotazů se neváhejte obrátit na naše obchodní oddělení nebo oddělení technické podpory.

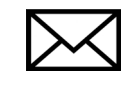

2VV, s.r.o. Fáblovka 568 533 52 Pardubice Czech Republic

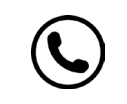

+420 466 741 811

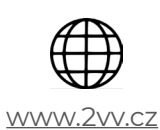

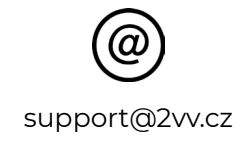

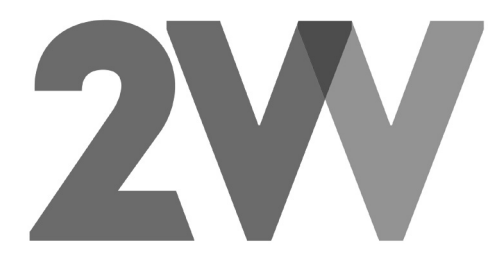